# true

### Set up LAN on AP SERCOM ST-R4D

- 1. Open a Browser, type 192.168.2.1 and press Enter
  - User = admin
  - Password = enter letters as shown below (click it again if they're not clear, format will change but always the same code)
  - Press Login

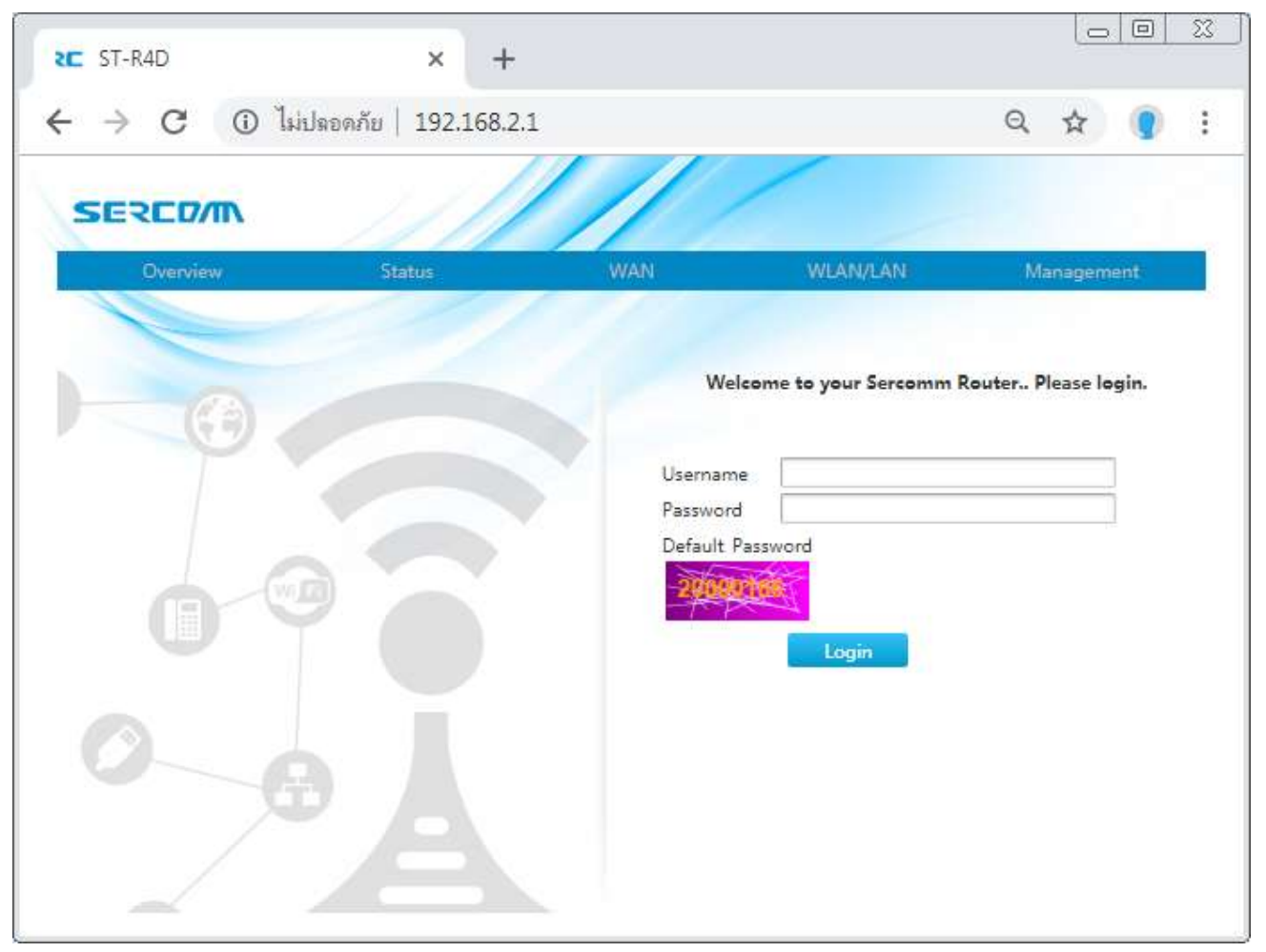

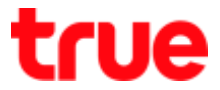

2. After Login, it'll lead to Overview, Wireless configuration can be done through "Ethernet" or WLAN/LAN menu

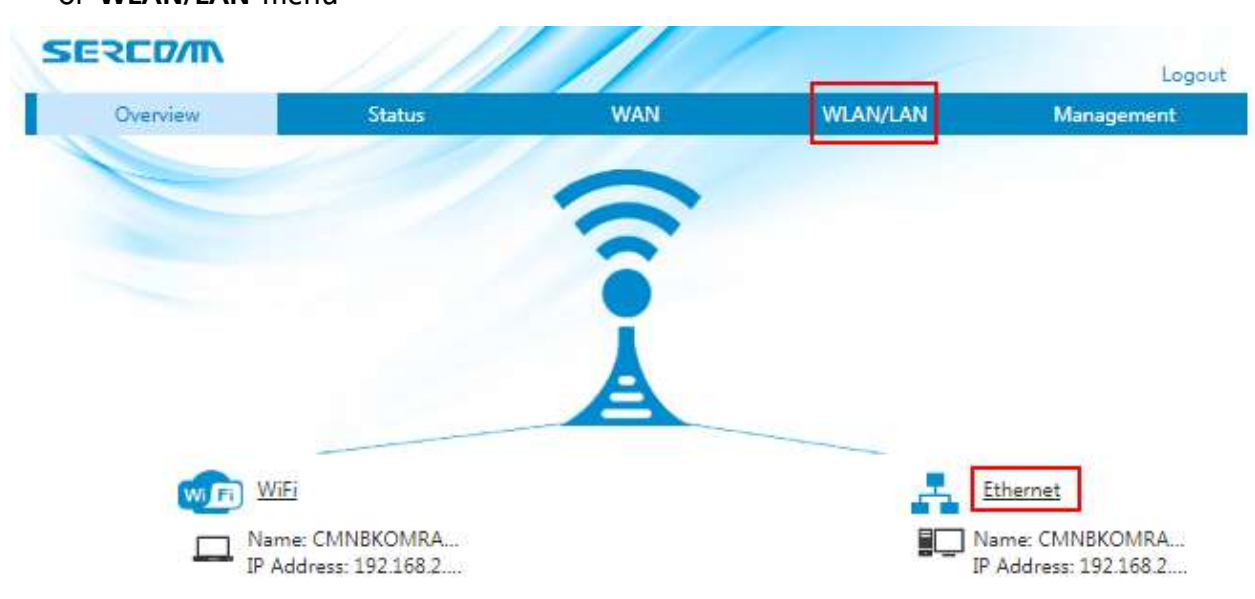

# true

#### 3. LAN:

#### 3.1. Allocated Address (DHCP) : check connected device

- Host Name : connected device name
- MAC Address : MAC Address of connected device
- IP Address : IP Address that AP share to client
- Port : through Wi-Fi=SSID , LAN=LAN1-4
- Remaining Lease : remaining time for that connection
- Press Refresh to search again

| LAN     |                                 |                   |              |       |                  |
|---------|---------------------------------|-------------------|--------------|-------|------------------|
| Routing | = Allocated Address (DH         | ICP)              |              |       |                  |
| UPnP    | Anocated Address (Diri          | icr)              |              |       |                  |
| DNS     | Høst Name                       | MAC Address       | IP Address   | Port  | Remaining Le     |
|         | CMNBKOMRATKORN                  | 34:f6:4b:74:ae:00 | 192.168.2.33 | SSID5 | 23 h 29 min 43 s |
|         | PhikkY-NotE                     | 30:07:4d:4f:18:bc | 192.168.2.34 | SSID5 | 23 h 48 min 28 s |
|         | CMNBKOMRATKORN                  | 48:ba:4e:50:40:f8 | 192.168.2.35 | LAN2  | 23 h 54 min 50 s |
|         | <ul> <li>DHCP Server</li> </ul> |                   |              |       | Refresh          |
|         | DHCP Binding                    |                   |              |       |                  |
|         |                                 |                   |              |       |                  |

# true

Apply

Cancel

#### 3.2. DHCP Server (set up IP Address of Router)

- DHCP Server : choose when wish to turn On/ Off
- LAN IP Address : Default Gateway of AP, can change per usage
- DHCP Start IP : start IP to share to connected device
- DHCP End IP : end IP to share to connected device
- Custom Lease Time : time when AP share new IP to connected device (86400=24 hours)
- When finished, press Apply

| WLAN    | IPv4 IPv6                            |
|---------|--------------------------------------|
| LAN     |                                      |
| Routing | Allocated Address (DUCD)             |
| UPnP    | Allocated Address (DHCP)             |
| DNS     |                                      |
|         | V DHCP server                        |
|         | DHCP Server   On  Off                |
|         | LAN IP Address 192 168 2 1           |
|         | Subnet Mask 255, 255, 0              |
|         | DHCP Start IP 192 168 2 . 33         |
|         | Address                              |
|         | DHCP End IP Address 192, 168, 2 . 64 |
|         | ISP DNS   On  Off                    |
|         | Lease Time Mode Custom 🔻             |
|         | Custom Lease Time 86400 s            |

- DHCP Binding
- Port Control

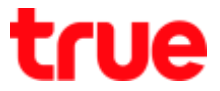

### 3.3. DHCP Binding (LAN Mac Filter): device that its MAC Address entered will not be able

to use the internet

- Name : enter Profile name
- MAC Address : enter MAC Address of device to limit the usage
- IP Address: enter IP Address
- When completed, press Apply > name will be changed to be same as setting Profile

| WLAN    | IPv4 IPv6                |
|---------|--------------------------|
| LAN     |                          |
| Routing | Allegated Address (DHCD) |
| UPnP    | Allocated Address (DHCP) |
| DNS     | DHCR Server              |

| New Item                          |                                                                  | 10           |
|-----------------------------------|------------------------------------------------------------------|--------------|
| Name<br>MAC Address<br>IP Address | BokNetLAN 1<br>aa; bb; cc; dd; ee; ff 2<br>192, 168, 1 50 3<br>4 | Apply Cancel |
| ADD                               | L                                                                |              |
| DHCP Binding                      |                                                                  |              |
| Name<br>MAC Address               | BokNetLAN<br>aa: bb; cc; dd; ee; ff<br>192, 168, 2 , 50          | //E          |
| IP Address                        |                                                                  |              |

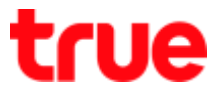

#### 3.4. Port Control : set up to turn on-off LAN1-4 port and Wireless port

- LAN1-4 : choose On when want to use (by default), choose Off when want to turn off
- SSID1 : choose On when want to use Wireless 2.4GHz, choose Off when want to turn off
- SSID5 : choose On when want to use Wireless 5GHz , choose Off when want to turn off
- All On : choose when want to turn all on
- All Off : choose when want to turn all off

| WLAN    | IPv4 IPv6                                    |
|---------|----------------------------------------------|
| LAN     |                                              |
| Routing | <ul> <li>Allocated Address (DHCP)</li> </ul> |
| UPnP    | Allocated Address (Drice)                    |
| DNS     | b DHCD Service                               |
|         |                                              |

- DHCP Binding
- Port Control

| LAN2<br>LAN3<br>LAN4 | ⊛ On © Off<br>⊛ On © Off |
|----------------------|--------------------------|
| LAN3<br>LAN4         | * On © Off               |
| LAN4                 |                          |
|                      | 🕷 On 의 Off               |
| SSID1                | 🖲 On 🔍 Off               |
| SSID2                | * On © Off               |
| SSID3                | 🖲 On 🔍 Off               |
| SSID4                | * On © Off               |
| SSID5                | 🖲 On 💷 Off               |
| SSID6                | * On © Off               |
| SSID7                | 🖲 On 🔍 Off               |
| SSID8                | * On © Off               |